予約取消

予約取消ができる記録請求は、「発生記録(債務者請求方式)」「発生記録(債権者請求方式)」 「譲渡記録」「分割記録」の4つです。

## (1) メニューバーの「債権記録業務」をクリックし、「予約取消」を選択してください。

| 🖸 大光銀行 でんさい                                                      | 文字サイズ変更 小 中 大 ログオフ         |               |
|------------------------------------------------------------------|----------------------------|---------------|
| ご不明な点は、大光銀行 でんさいサ<br>TEL:0120-67-1031 (通話料無料)<br>受付時間:9時~17時(平日) | ービス ヘルプデスクにお問い合わせください。     | ▶大光銀行ホームページ   |
| トップページ 照会業務                                                      | 債権記録業務<br>ユーザ管理            | ヘルブ           |
| でんさい担当者ステータス画面                                                   | ●記録請求                      | DDATT35BZ01 R |
|                                                                  | <b>発生記録請求</b><br>【         |               |
| 2012年12月21日 金曜日<br>株式会社たいこう商事                                    | 履歴から請求<br>譲渡記録請求           |               |
| 前回ログオン日時 2012年12月21日 14                                          | 分割議渡記録請求                   | ■ 操作履歴        |
| 2回前ログオン日時 2012年12月21日 1                                          | 保証記錄請求                     |               |
|                                                                  | 変更記錄請求                     |               |
|                                                                  | 支払等記録請求                    |               |
| 前回バスワード変更日付                                                      | ■ 債権者として請求 ■ 信報者/14証人として請求 | 2012年12月21日   |
|                                                                  | ■ 第三者として請求                 |               |
| ▋決済口座情報                                                          | ➡ 求償権および特別求償権の消滅に対する請求     |               |
| 金融機関名                                                            | 承諾否認                       | <b>P</b>      |
| 大光銀行                                                             | 削除·予約取消                    |               |
| 大光銀行                                                             |                            |               |
| 📱 承認待件數                                                          |                            | ▶ 承認依頼一覧      |

## (2)「予約請求情報一覧」画面が表示されます。

| 予約請求情報一覧画面                                                                                        |                                              |                 |             | DDECR14BS01R  | 1               |
|---------------------------------------------------------------------------------------------------|----------------------------------------------|-----------------|-------------|---------------|-----------------|
| -<br>予約請求取消が可能な債権情報を検索することができます。<br>「予約請求情報検索条件」を指定して「この内容で検索」ボタ:<br>「記録番号」を選択した場合、各記録請求入力画面に切り替し | ンを押してください。予#<br>!ます。                         | 防請求情報検索結果に一覧    | が ①検索       | 素件を入力         | 」してください。        |
| ● 予約請求情報検索条件                                                                                      |                                              |                 |             |               |                 |
| 記録請求内容(必須) 2 発生記録                                                                                 | (債務者請求方式) ▼                                  |                 |             |               |                 |
| 請求日(必須) [7] 2013 ▼                                                                                | 年 03 ▼月 25 ▼日                                | ~ 2013 ▼ 年 03 ▼ | 月 25 🕶 🖯    |               |                 |
| 請求者口座情報の指定(必須) ◎する                                                                                | ◉しない                                         |                 |             |               |                 |
| 金融機関名 支店名                                                                                         | 1                                            | 料目 口座番号         | ▽検击         | タルの「佳物        | F 今 茹,「士+/ 丗 口, |
| 大光銀行         三条支店                                                                                 |                                              | 当座 3333333      | ※快糸         | 余件の 傾作        | 重立祖」「又仏別口」      |
| /<br>(主佐 令 勿自                                                                                     |                                              |                 | は仕          | 恴で人力し         | てくたさい。          |
|                                                                                                   |                                              |                 |             |               |                 |
|                                                                                                   | <u>+                                    </u> | ~               |             |               |                 |
|                                                                                                   | の内容で検索                                       | <b>ミ」</b> ボタンをク | リック         |               |                 |
|                                                                                                   | ください。                                        |                 |             |               |                 |
| ■予約請求情報検索結果                                                                                       |                                              |                 |             |               |                 |
|                                                                                                   |                                              | 41              | 前の10件 検索件数  | :1~1/1件 次の10件 |                 |
| 項<br>番<br>記録番号<br>相手先でんさい利用者名                                                                     |                                              | 債権金額            | 支払期日        | 電子記録年月日       |                 |
| 1 00000H5B100000300005 株式会社たいこう工業                                                                 |                                              | 1,000,000       | 2013年05月07日 | 2013年03月27日   |                 |
|                                                                                                   | _                                            |                 |             |               |                 |
|                                                                                                   | ③検索条件                                        | ‡に合致したて         | だんさいの       | 一覧が表示         | されます。           |
| トップページ                                                                                            | 予約取消                                         | 肖するでんさい         | の「記録        | 潘号」(青文        | 【字)をクリック        |
|                                                                                                   | してくた                                         | どさい。            |             |               |                 |

(

支払期日

電子記録予定年月日

譲渡制限の有無 ■請求者任意情報

請求者任意情報

■ 担当者コメント 担当者コメント

承認依頼

戻る

(3)「予約取消入力」画面が表示されます。【以下の画面は「発生記録(債務者請求)」の予約取消 画面例です。】

| 画面例て                       | ごす。】                            |                       |             |           |             |                             |       |                |
|----------------------------|---------------------------------|-----------------------|-------------|-----------|-------------|-----------------------------|-------|----------------|
| 債務者発生記録                    | 予約取消入力画面                        |                       |             |           |             | DDACR12BI01R                |       |                |
| <mark>債務者発生記錄予</mark>      | 約取消:入力 債務者勢                     | 笔生記録予約取消:承認依頼 🔪       | 債務:         | 者発生記録予約取氵 | 4:承認依頼完了    |                             |       |                |
| 予約取消をする債権が                 | が下記の内容でよろしけれ」                   | ば「取消内容の 確認」ボタンを押      | してくだ        | さい。       |             |                             |       |                |
| 予約取消をする債権な                 | を指定し直す場合は「一覧に                   | 「戻る」ボタンを押してください。      |             |           |             |                             |       |                |
| ▋債務者情報(請え                  | <b>求者)</b>                      |                       |             |           |             |                             |       |                |
| でんさい利用者名                   |                                 | 株式会社たいこう建設            |             |           |             |                             |       |                |
| 金融機関名                      | 支店名                             | 科目                    | 3           | 口座番号      |             |                             |       |                |
| 大光銀行                       | 三条支店                            | 当月                    | 奎           | 3333333   |             |                             |       |                |
| ■債権者情報                     |                                 |                       |             |           |             |                             |       |                |
| でんさい利用者名                   |                                 | 株式会社たいこう工業            |             |           |             |                             |       |                |
| 金融機関名                      | 支店名                             | 科目                    | 3           | 口座番号      |             |                             |       |                |
| 大光銀行                       | 高田支店                            | <u></u><br>Ш          | 奎           | 5555555   |             |                             |       |                |
| <b>し</b> 債権情報              |                                 |                       |             |           |             |                             |       |                |
| 記録番号                       |                                 | 00000H5B100000300005  |             |           |             |                             |       |                |
| 債権金額                       |                                 | 1,000,000 F           | 7           |           |             |                             |       |                |
| 支払期日                       |                                 | 2013年05月07日           | _           |           |             |                             |       |                |
| 電子記錄予定年月E                  | 3                               | 2013年03月27日           | _           |           |             |                             |       |                |
| 譲渡制限の有無                    |                                 | 制限なし                  |             |           |             |                             |       |                |
| ■請求者任意情報                   |                                 |                       |             |           |             |                             |       |                |
| 請求者任意情報                    |                                 | 「判於古家                 | ωΒ          | 変動・ギカ     |             |                             |       |                |
| <b>F</b>                   |                                 |                       | 00m         | 住前な」ハン    | 78 <u> </u> |                             |       |                |
|                            | _                               | クリックし                 | てく          | ください。     |             |                             |       |                |
| 取消内容の確認                    | □ 一覧に戻る                         | ]                     |             |           |             |                             |       |                |
|                            |                                 | -                     |             |           |             | ]                           |       |                |
| 1)「予約取                     | 消承認依頼」                          | 画面が表示され               | ます          | t.        |             |                             |       |                |
| 倩孩老朵生記録                    | 予約取消承認依頼兩面                      |                       |             |           |             | DDACR12BC01R                |       |                |
|                            |                                 |                       |             |           |             | 001011200011                |       |                |
| 債務者発生記録予約                  | 取消:入力 債務者発:                     | 生記録予約取消:承認依頼          | 債務          | 猪発生記録予約取  | 消:承認依頼完了    |                             |       |                |
|                            |                                 |                       |             |           |             |                             |       |                |
| この画面は確認画面で                 | です。                             |                       |             |           |             |                             |       |                |
| 下記の内容でよろしけ<br>  修正する場合は「戻る | ・れば「承認依頼」ボタンを担<br>」ボタンを押してください。 | 則てください。               |             |           |             |                             |       |                |
|                            |                                 |                       |             |           |             |                             |       |                |
|                            |                                 |                       |             |           |             |                             |       |                |
| 0 この 画 む                   | 面は承認依頼画面です。                     | まだ債務者発生記録予約取消         | <b>請求</b> は | は完了していません | ° 0         |                             |       |                |
|                            |                                 |                       |             |           |             |                             |       |                |
| ■債務者情報(請求                  | (者)                             |                       |             |           |             |                             |       |                |
| でんさい利用者名                   |                                 | 株式会社たいこう建設            |             |           |             |                             |       |                |
| 金融機関名                      | 支店名                             | 科                     | B           | 口座番号      |             |                             |       |                |
| 大光銀行                       | 三条支店                            | 当日                    | 座           | 3333333   |             |                             |       |                |
| ■ 債権者情報                    |                                 |                       |             |           |             |                             |       |                |
| でんさい利用者名                   |                                 | 株式会社たいこう工業            |             |           |             |                             |       |                |
| 金融機関名                      | 支店名                             | 利                     | Ħ           | 口座番号      |             |                             |       |                |
| 大光銀行                       | 高田支店                            | 当1                    | <br>座       | 5555555   |             |                             |       |                |
| ■ 債権情報                     |                                 |                       |             |           |             | - <sup>1</sup> دور می دار خ |       | <b>-</b> • • • |
| ■ Letter H+K<br>記録番号       |                                 | 00000H5B1 00000300005 |             | 予約を取      | い消す記録       | 青水の選択                       | を間違えた | 易合は            |
| 債権余額                       |                                 | 1 000 000 F           | m l         | 「戻る」      | ボタンをクリ      | ノックして                       | ください。 |                |
|                            |                                 | 1,000,0001            | -           |           | · _ ·       |                             | •     |                |

2013年05月07日

2013年03月27日

制限なし

(5)「承認依頼完了」画面が表示されます。

| 債務者発生記錄削除承認                           | 恩依賴完了画面        |                     |                 |                 |  | DDACR14BC02 |
|---------------------------------------|----------------|---------------------|-----------------|-----------------|--|-------------|
| 債務者発生記錄削除:入力                          | 債務者発生記録        | 间除:承認依頼 情務          | 者発生記録削防         | :承認依賴完了         |  |             |
| /                                     |                |                     |                 |                 |  |             |
| <u>責務者発生記録削除の承認依</u>                  | 頼が完了しました。      |                     |                 |                 |  |             |
|                                       |                |                     |                 |                 |  |             |
| 債権の発行削除承                              | 認依頼が完了しま       | した。                 |                 |                 |  |             |
| 受付番号:05322012                         | 1221000000785U | ~.                  |                 |                 |  |             |
| 受付日時:2012年12                          | :月21日 15時53分0  | 神少                  |                 |                 |  |             |
|                                       |                |                     |                 |                 |  |             |
| 1 この画面は承認                             | 依頼完了画面です       | す。まだ債務者発生記録         | <b>制除請求は完</b> て | <b>アしていません。</b> |  |             |
| 使改长传统                                 |                |                     |                 |                 |  |             |
| でんさい利用者名                              |                | 株式会社たいこう商事          | ;               |                 |  |             |
| 余融機関名                                 | 支店名            |                     | 科日              | 口座番号            |  |             |
| ————————————————————————————————————— | 本店営業           | 音杼                  | 当座              | 2222222         |  |             |
| 債権者情報(請求者)                            |                |                     |                 |                 |  |             |
| でんさい利用者名                              | <b>川</b> 者名    |                     | 株式会社たいこう建設      |                 |  |             |
| 金融機関名                                 | 支店名            |                     | 科目              | 口座番号            |  |             |
| 大光銀行                                  | 新潟支店           |                     | 当座              | 1111111         |  |             |
| 債権情報                                  |                |                     |                 |                 |  |             |
| 記録番号<br>唐梅全姻                          |                | 0000000968000001000 | 05              |                 |  |             |
| 支払期日                                  |                | 2013年01月08日         | 1,000,00011     |                 |  |             |
| 電子記録年月日                               |                |                     |                 |                 |  |             |
| 譲渡制限の有無                               |                | 制限なし                |                 |                 |  |             |
| 請求者任意情報                               |                |                     |                 |                 |  |             |
| 請求者任意情報                               |                |                     |                 |                 |  |             |
|                                       |                |                     |                 |                 |  |             |
| 担当者コメント                               |                |                     |                 |                 |  |             |
| 担当者コメント                               |                |                     |                 |                 |  |             |
| トップページ 一覧                             | iに戻る           |                     |                 |                 |  |             |

・(注)この時点では、予約取消の手続きは完了していません。
・請求は管理者の承認によって完了します。
・管理者はP74「承認/差し戻し」をご覧のうえ、承認手続きを行ってください。
※管理者には、承認依頼の通知が送信されています。